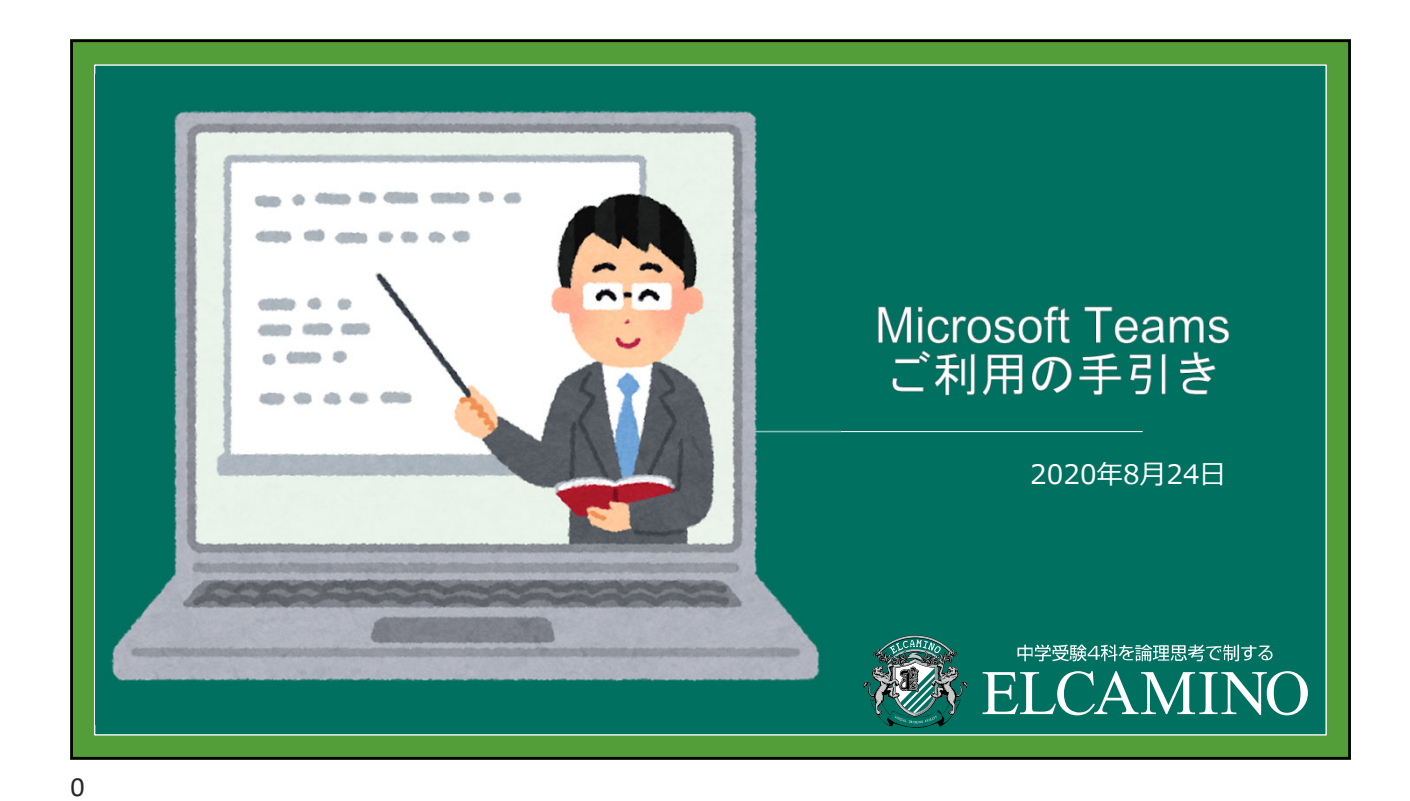

| はじめに | <ul> <li>エルカミノでは、保護者会・講演会・授業をオンラインで行う<br/>とき、Microsoft社のTeams(チームス)を用います。</li> <li>Teamsは、Windows版のほか、Mac版、iOS版、Android版が提供<br/>されています。本書では、Windows版をターゲットにMicrosoft<br/>アカウントの登録、Teamsの操作方法を説明しています。その<br/>ほかの機器の場合でもおおよそ同じ操作になっています。適宜、<br/>読み替えて対応してください。</li> </ul> |  |
|------|----------------------------------------------------------------------------------------------------|--|
|      | <ul> <li>なお、本書ではインタラクティブ授業(IL)を例としてTeamsの操作方法について説明します。</li> <li>本書は適宜アップデートしていきます。ソフトウェアのセットアップをしてください。</li> </ul>                                                                                                    |  |
|      | ・こ不明な点かめりましたら、 <u>mypage@elcamino.jp.net</u> またはお<br>通いの校舎までお問い合わせください。                                                                                                    |  |

| 端末      | パソコン/スマートフォン/タブレットのいずれかを洋ウイ<br>します。エルカミノは、パソコンを強く推奨します。<br>• Windows(Windows10)/Mac(OS X 10.11 以上)<br>※カメラがついているもの。またはUSB接続のWebカメラ<br>※ヘッドセット(マイクとイヤホンがセットになったもの)、<br>最低でもイヤホンを用意します。<br>• iPhone, iPad, Android(10インチ以上を推奨) |
|---------|----------------------------------------------------------------------------------------------------|
| ネットワーク  | <ul> <li>・ 常時接続の有線LANや無線LAN(強く推奨)</li> <li>・ 携帯回線によるインターネット接続(通信料に注意)</li> </ul>                                                                                                    |
| ライセンス   | Microsoft アカウント(無償で取得可能)                                                                                                    |
| アプリ     | Microsoft Teams                                                                                                    |
| メールアドレス | Microsoftアカウント用のメールアドレス                                                                                                    |

### <メールアドレスについて>

エルカミノではMicrosoftアカウントのメールアドレスに塾生ID、氏名等を紐付け、インタラクティブ 授業の各授業に登録・管理します。

<u>Teamsのチーム内では、同じメンバー同士の氏名とアドレスが表示されます。</u>

保護者自身が日常的に利用しているメールアドレスをMicrosoftアカウントに登録できますが、他の塾 生にアドレスを見られたくないのであれば、常用していないメールアドレスを用いるか、オンライン 専用のメールアドレスを新たに取得することを検討してください。

<u>エルカミノでは、Teams専用のメールアドレスを新規に作ることをお奨めします。</u>

Microsoft社のメールサービスであるOutlookのメールアドレスを取得すると、Microsoftアカウントの登録も自動的に行われるので、手間もトラブルも少なくなります。

登録後は、各イベント申込フォームからエルカミノへ報告ください。

新たに作る場合は、次のページの手順に従い無償の「Microsoftアカウント」のメールアドレス取得を お願いいたします。

<u>※現在、Microsoft社にTeams内でのアドレス表示されない方法はないか問い合わせております。</u>

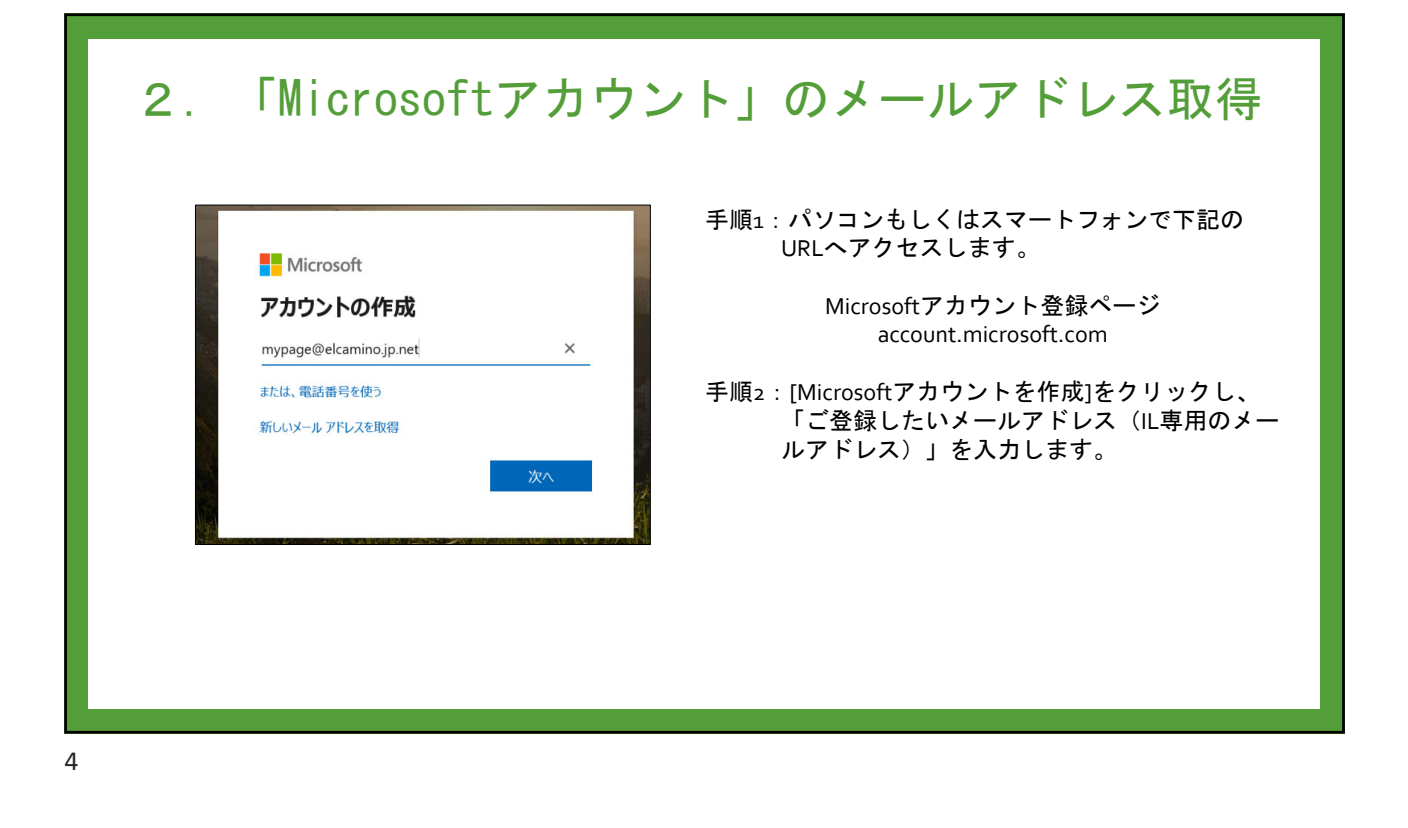

### 2. 「Microsoftアカウント」のメールアドレス取得

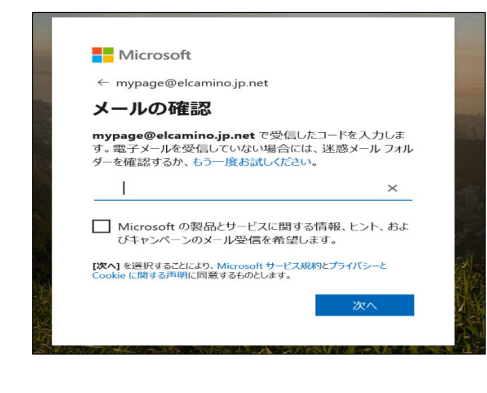

手順3:次にパスワードを作成します。 入力されたメールアドレスに「お使いのメール アドレスの確認」のメールが届きます。

手順4:メールソフトで上記メールに記載され ているセキュリティコードを控えたのち、 Microsoftアカウントの画面に戻り、セキュリティ コードを入力します。

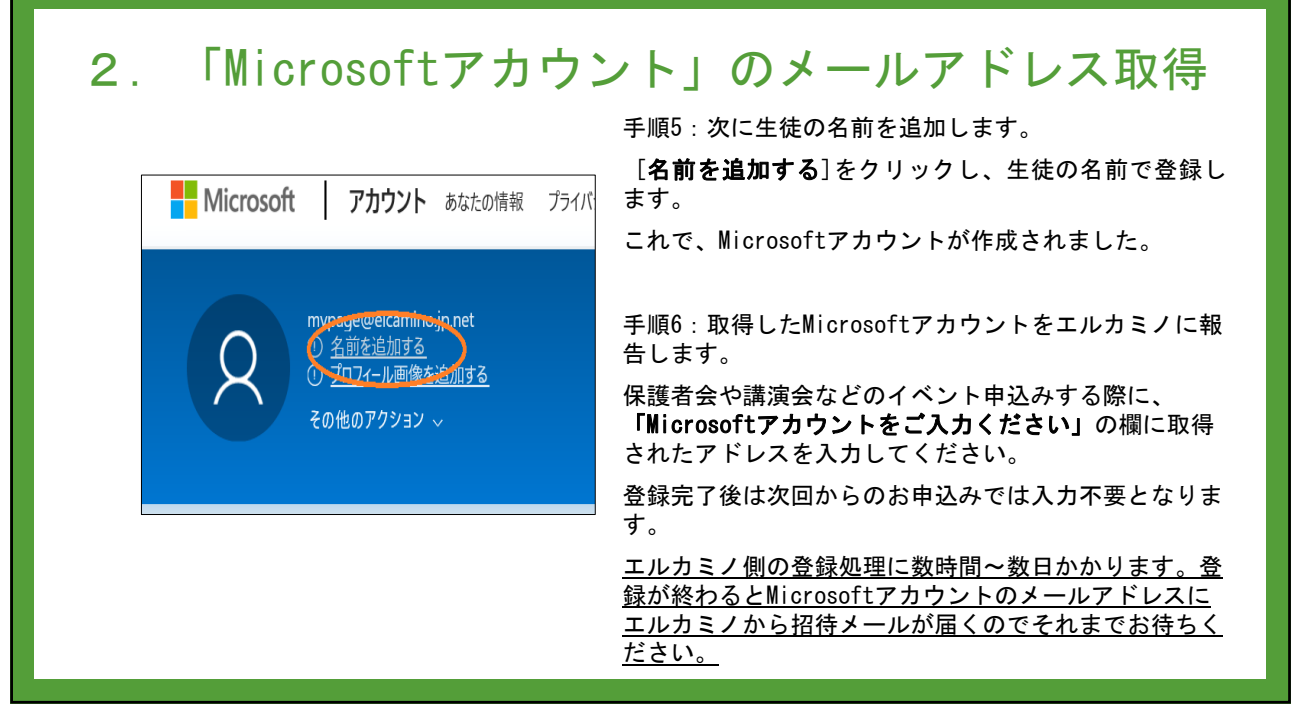

### 3. エルカミノからの招待を"承認"する

所属の校舎から招待メールが届いていることを確認したら、保護者はそれを「承認」する処理を行います。 これによりエルカミノと保護者相互に信頼関係があることが確立するので、Teamsが使えるようになります。

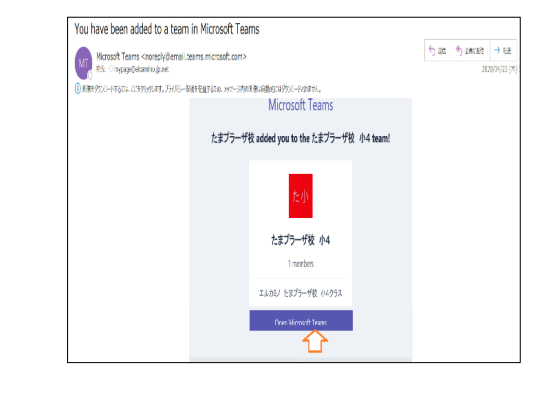

### 手順1:エルカミノへMicrosoftアカウントを登録

届いたメールを開き、

Open Microsoft Teams をクリックする。

※必要に応じて、「Microsoft アカウント」のサイ ンイン画面が出ることがあります。その場合は、メー ルアドレス(Microsoftアカウントに登録した)とそ のパスワードを都度入力してください。

## 3. エルカミノからの招待を"承認"する 株式会社エルカミノの「アクセス許可の確認」という画面が表示されたら、「承認」をクリックします。 ※登録完了までの間は「アクセス権が必要」とエラー画面がでることがあります。 Microsoft側の処理が追い付いておらず、Teamsの登録完了に時間がかかるケースがあります。 内部処理は完了していて、実はteamsにサインインできるケースも確認しているため、一度Teamsのアプリ を開きサインインを試みてください。 サインインできない場合、時間を空けてもう一度Teamsにサインインをお願いします。 それでもサインインできない場合は、お手数をおかけしますが、mypage@elcamino.jp.net またはお通いの校舎ご連絡ください。エルカミノから招待メールを再送いたします。

### 3. エルカミノからの招待を"承認"する

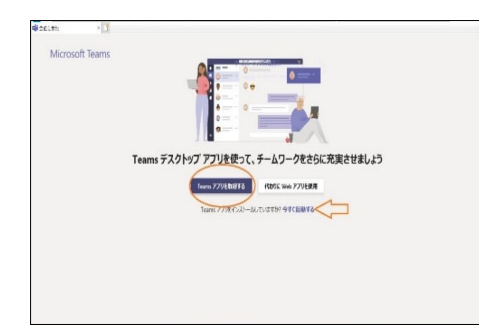

手順2: Teamsの起動とサインイン

①[Teamsアプリを取得する]もしくは[Windowsアプ リをダウンロード]をクリックします。

※すでにインストールされている方は、 [**今すぐ起動する**]を選択してください。

### 3. エルカミノからの招待を"承認"する

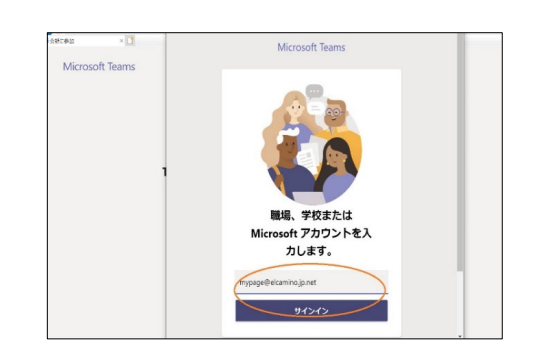

 ②サインインの画面が表示されます。
 「Microsoftアカウント」のメールアドレスとパス ワードを入力します。

③「株式会社エルカミノに招待されました」と画面で[**続行**]をクリックします。 しばらくして「準備が完了しました!」と表示されたら[**完了]**をクリックします。

### 3. エルカミノからの招待を"承認"する

### 手順3:エルカミノのTeamsにアクセスする 手順2までは初めてのときのみ行う作業です。 2回目以降Teamsを使うときは、ここまでの作業は必要ありません。 Teamsを起動し、ご登録されているMicrosoftアカウントのメールアドレスとパスワードを入力すれば、 すでにエルカミノのTeamsにサインインしている状態となります。 では、早速エルカミノのTeamsにアクセスしてみましょう。 ※Teamsをうまく開けない場合は、下記のURLへアクセスします。 https://products.office.com/ja-jp/microsoft-teams/download-app [デスクトップ版をダウンロード]をクリックします。

### エルカミノからの招待を"承認"する 3. 画面左の「チーム」アイコンをクリックし、チーム画面を開きます。 自身が所属しているチームが表示されているはずです。 - 🤮 左図の画面上部の[投稿]をクリックします(すでに選 ₹-4 @F-6 17 択されている場合はそのままで構いません)。 をま たまプラーザ校 小2 各校舎の担当者からメッセージが見えるはずです。 FAQ を聞 1 この[投稿] ウィンドウは、担当だけでなく他の参加者 ご たまプラー煤業長が「から発行がらえた行びとして一くに本知しました。 認 たまプラー煤業長が行った原始を見まれた。 記 たまプラー煤業長行がられ間が大な利用した。 課 たまプラー煤業長行がられ間が大な利用した。 課 たまプラー煤業長行がられ間が大な利用した。 課 たまプラー煤業長行がられ間が大な利用した。 課 たまプラー煤業長行がられ目的でありまた。 (生徒)にも見える共有チャットルームです。 では、「いいね」のスタンプをクリックしてみましょ i vone たまプラーザ校 1259 答さん、こんにちは、 これからインタラクティク よろしくお願いします。 う。 「行業を始めます。 以上で、「招待メールから初期設定手順」となります。 e 30 この操作(「いいね」)は、授業中の出欠確認でも用い 新しい会話を開始します。@を入力して、誰かにメンションしてください。 ⑦ デームを管用 40000 るので、生徒にも教えておいてください。

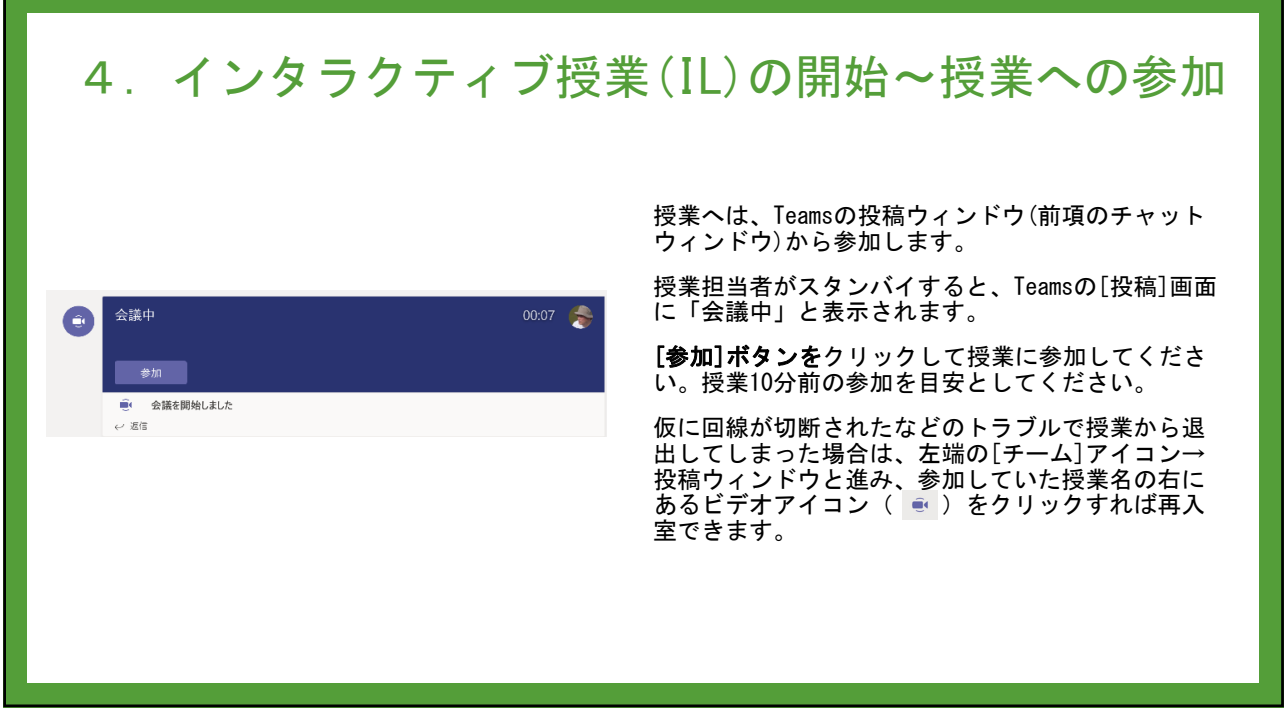

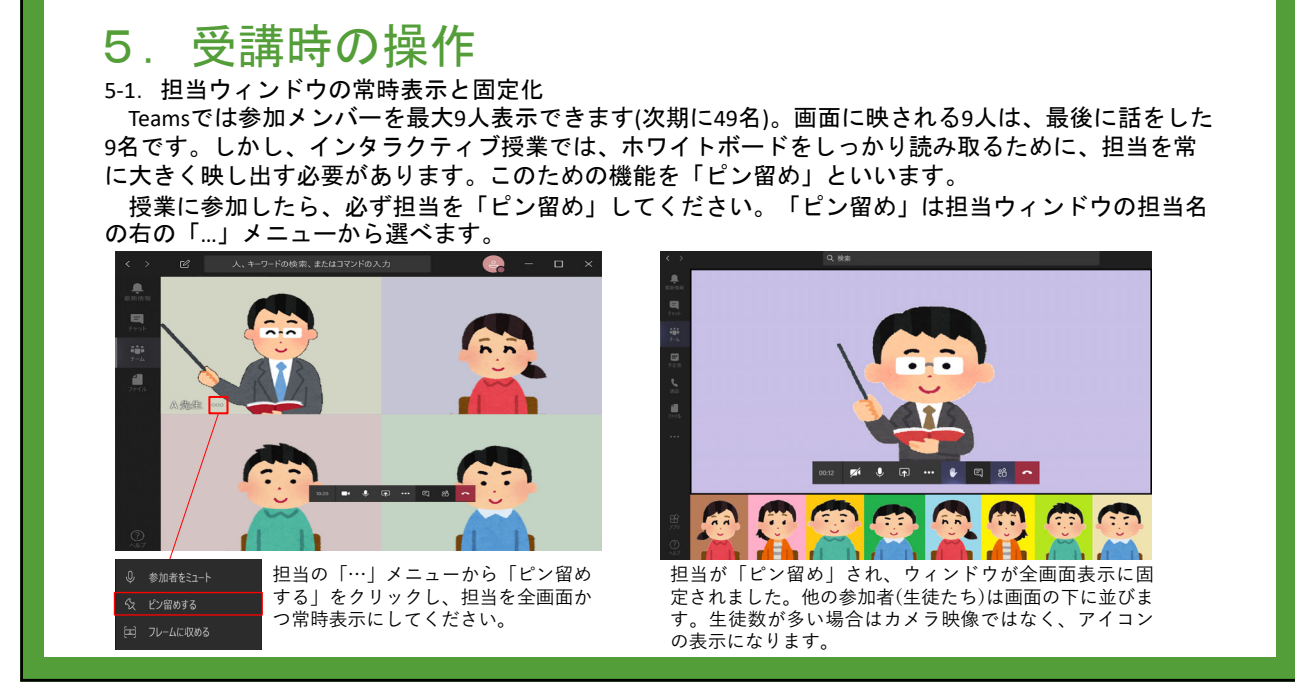

# 5. 受講時の操作 5. 自分の声をミュート(消音)する/ミュートを解除する 5. 自分の声をミュート(消音)する/ミュートを解除す。 5. 自分の声をミュート(消音)する/ミュートを解除す。 5. 自分の声をミュート(消音)する/ミュートを解除す。 5. 回時の大部分は、担当の説明を聞いていることになります。この間、たとえ生徒本人が話していなくない。 5. 可受講中は基本的にマイクをミュートしておきます。担当から指名され、発言する機会がきたときのみ、 5. 二人を解除して、マイクから話しかけるようにします。 5. 二人のオン/オフは、画面上にマウスを置くと表示されるツールバーにあるマイクアイコンをクリックないます。 5. 二人のオン/オフは、画面上にマウスを置くと表示されるツールバーにあるマイクアイコンをクリックないます。 5. 二人のオン/オフは、画面上にマウスを置くと表示されるツールバーにあるマイクアイコンをクリックないます。 5. 二人のオン/オフは、 5. 二人のオン/オフは、画面上にマウスを置くと表示されるツールバーにあるマイクアイコンをクリックないます。 5. 二人のオン/オフは、 5. 二人のオン/オフは、 5. 二人のオン/オン/オン/オン/オン/キュートの解除しためは、 5. 二人のないとを確認します。 5. 二人のないとを確認します。 5. 二人のないたとを確認します。 5. 二人のないたとを確認します。 5. 二人のないたとを確認します。 5. 二人のないたとを確認します。 5. 二人のないたとを確認します。 5. 二人のないたとを確認します。 5. 二人のないたとを確認します。 5. 二人のないたとを確認します。 5. 二人のないたとを確認します。 5. 二人のないたとを確認します。 5. 二人のないたとを確認します。 5. 二人のないたとを確認します。 5. 二人のないたとを確認します。 5. 二人のないたともあります。 5. 二人のないたともあります。 5. 二人のないためます。 5. 二人のないためます。 5. 二人のないためます。 5. 二人のないためます。 5. 二人のないためます。 5. 二人のないためます。 5. 二人のないためます。 5. 二人のないためます。 5. 二人のないためます。 5. 二人のないためます。 5. 二人のないためます。 5. 二人のないためます。 5. 二人のないためます。 5. 二人のないためます。 5. 二人のないためます。 5. 二人のないためます。 5. 二人のないためます。 5. 二人のないためます。 5. 二人のな

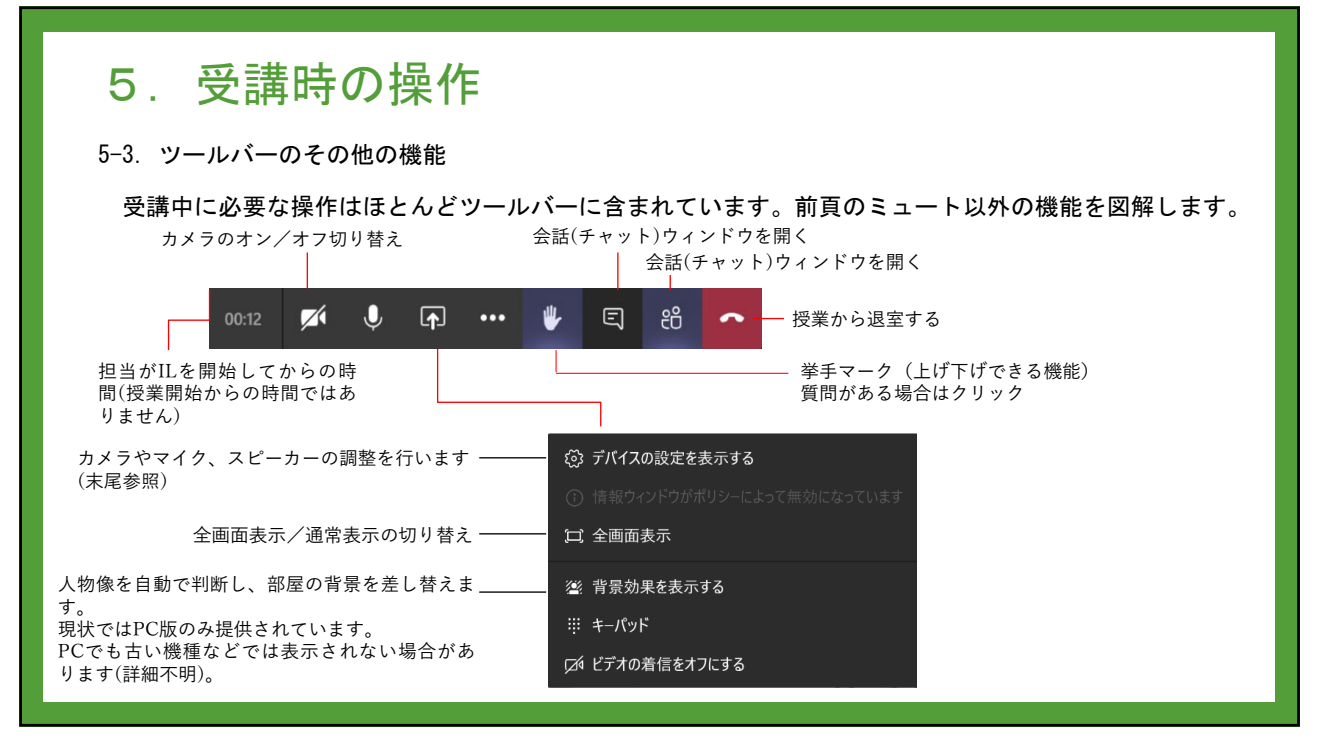

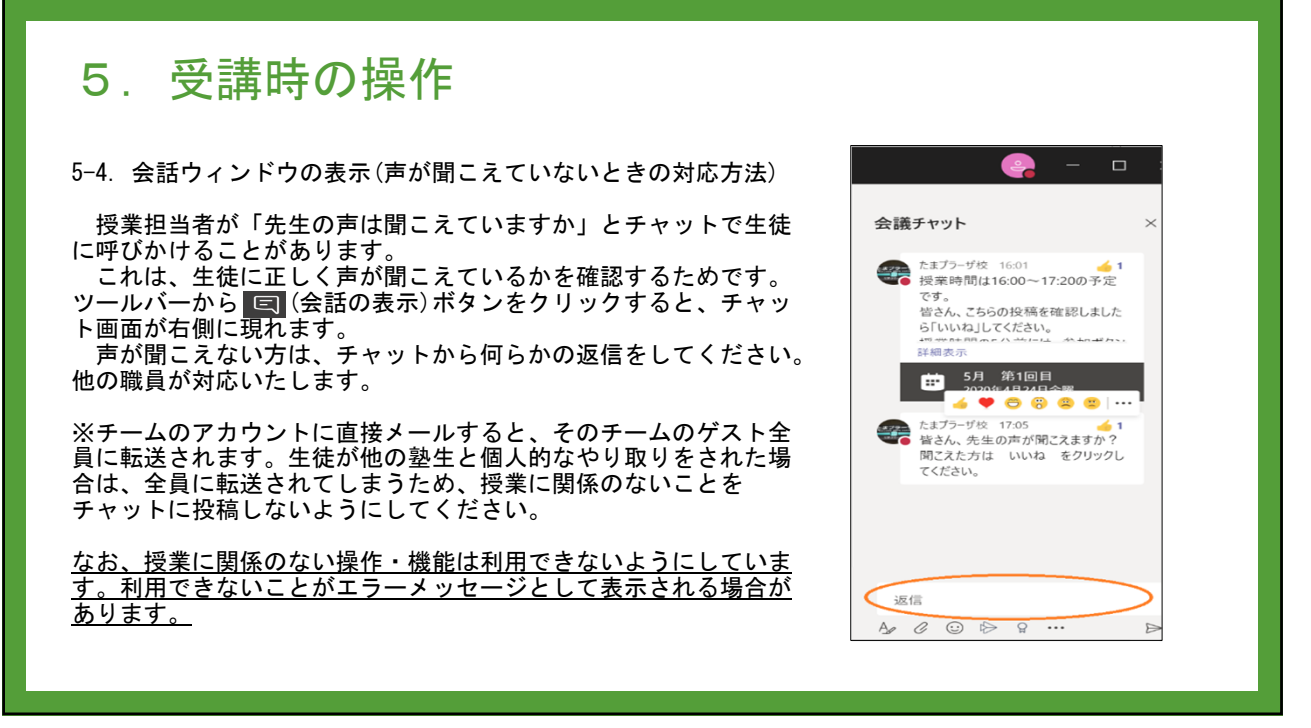

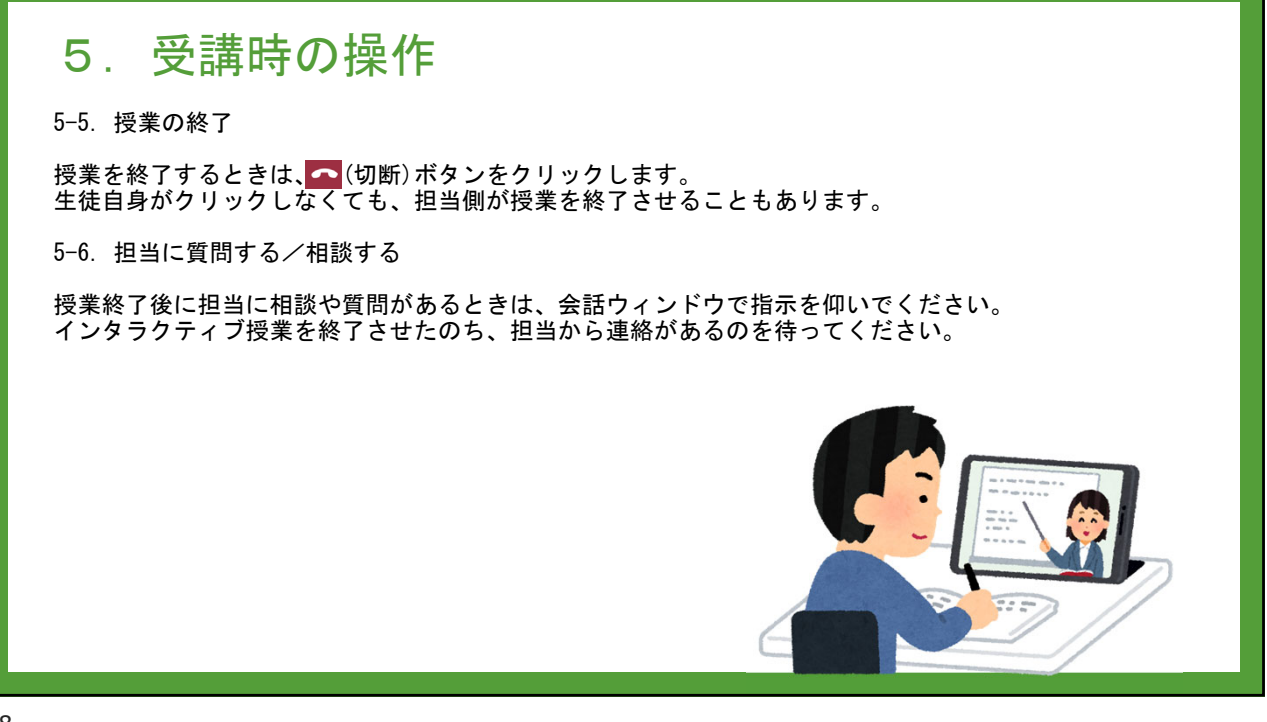

| 6. インタラクティブ授業<br>(III)の | <ul> <li>対面授業と異なり、まわりに授業を受けているのは生徒本人のみという環境で集中し続けるためには適切な学習環境が必須です。下記の注意事項を参考にしてください。</li> <li>・十分に明るく、正しい姿勢で学習できる環境でお願いします。</li> <li>・カメラに部屋の照明が映り込まないようにカメラの向きを調整してください。</li> <li>・まわりの環境音がない静かな空間での受講をお願いします。</li> <li>・ハウリング防止のため、イヤホンの利用をお願いします。ハウリングを起こしてしまうと、担当だけでなく接続している全員にハウリング音が聞こえてしまいます。</li> </ul> |
|-------------------------|----------------------------------------------------------------------------------------------------|
| 学習環境についてお願い             | <ul> <li>・端末の画面サイズは10インチ以上を強く推奨します。スマートフォンでも受講できますが、画面が小さいため、生徒の眼の負担が大きくなるためおすすめできません。</li> <li>・端末の手前にテキストを置けるスペースを確保してください。スペースが確保できない場合は、テキストの左右のいずれか、生徒が操作しやすい方に端末を置いてください。</li> <li>続きまして、IL学習環境のいくつかのパターンを次頁の写真を用いて説明しています。</li> <li>生徒の集中できる環境を整えてください。</li> </ul>                                        |

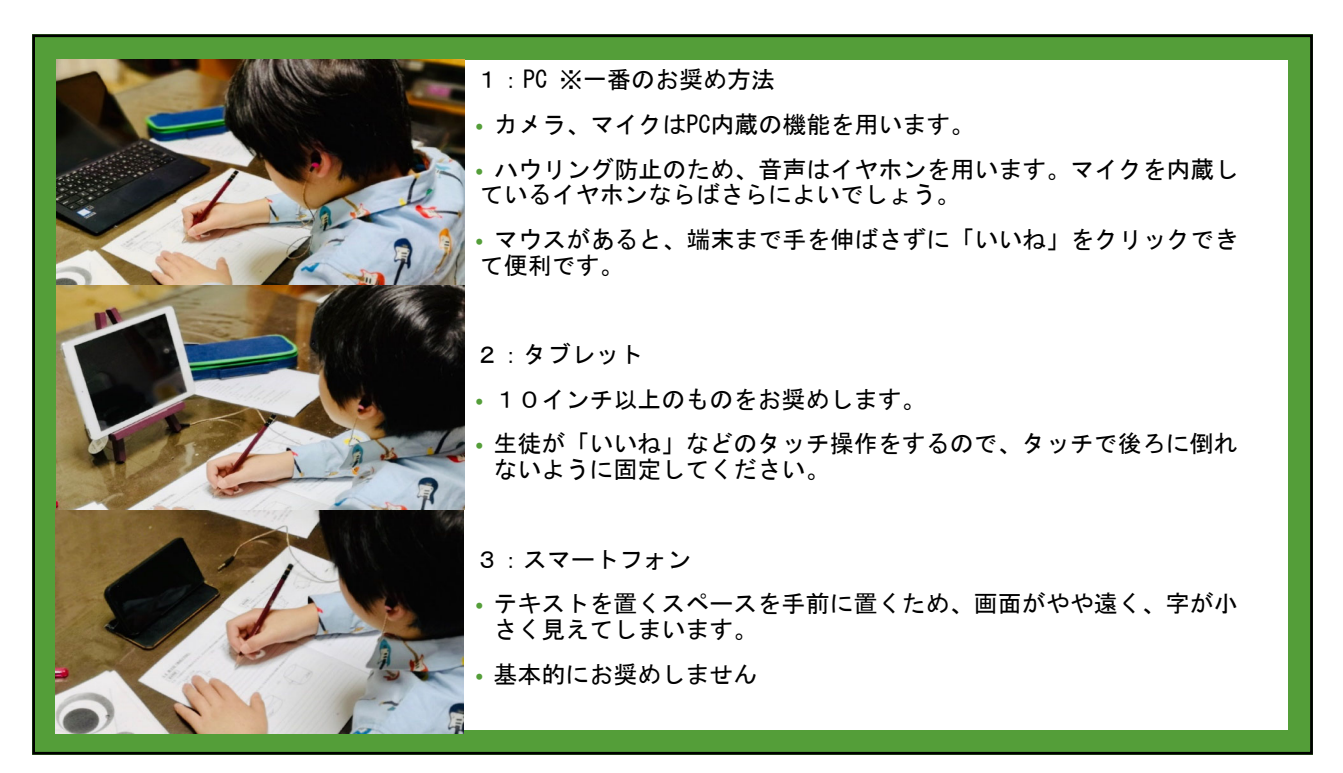

| 巻末資料 : カメラ・マイク・スピーカーの設定                                                                                                    |                                                                                                    |                                                                        |
|----------------------------------------------------------------------------------------------------|----------------------------------------------------------------------------------------------------|------------------------------------------------------------------------|
| Teams画面右上にあるユーザーのアイコンをクリック<br>→[設定]→[デバイス]と進めると、[デバイス]のダイアログが表示<br>されます。<br>一般的なノートパソコンの場合、カメラ・マイク・スピーカー<br>が内蔵されているのでそのまま使えますが、機種によってはカ<br>メラの画質やマイクの音質が悪いなど、良質な学習環境とはい<br>えない場合もあります。 | 設定<br>⑥ 55<br>⑦ 57<br>(F)<br>2<br>高<br>1<br>5<br>1<br>1<br>1<br>1<br>1<br>1<br>1<br>1<br>1<br>1<br>1<br>1<br>1 | ×<br><b>7-Fet FAL2</b><br>R & H2 LL-7-<br>ンン・7- (Ratek(R) Auto)<br>712 |
| これらの機器はUSBやBluetoothで後付けできるので、必要に応じ<br>て追加してください。<br>音質の悪いスピーカーでは授業の内容が聞き取りにくく、スト<br>レスの原因になることがあります。                                                                                   |                                                                                                    | マイク Jean Skill (X Audio)                                               |
| 周囲の音をカットすることも併せ、イヤホンの利用をお奨めし<br>ます。<br>イヤホン利用時の注意点は、イヤーピース(耳の穴に差し込む部<br>分)が生徒には大きすぎると耳が痛くなることです。<br>交換用のイヤーピースは家電量販店や100円ショップに売っ<br>ているので、生徒の耳のサイズに合った快適なイヤーピースを<br>用意してください。           |                                                                                                    | 2849<br>USB2.0 H0 UVE VeSCam ✓                                         |

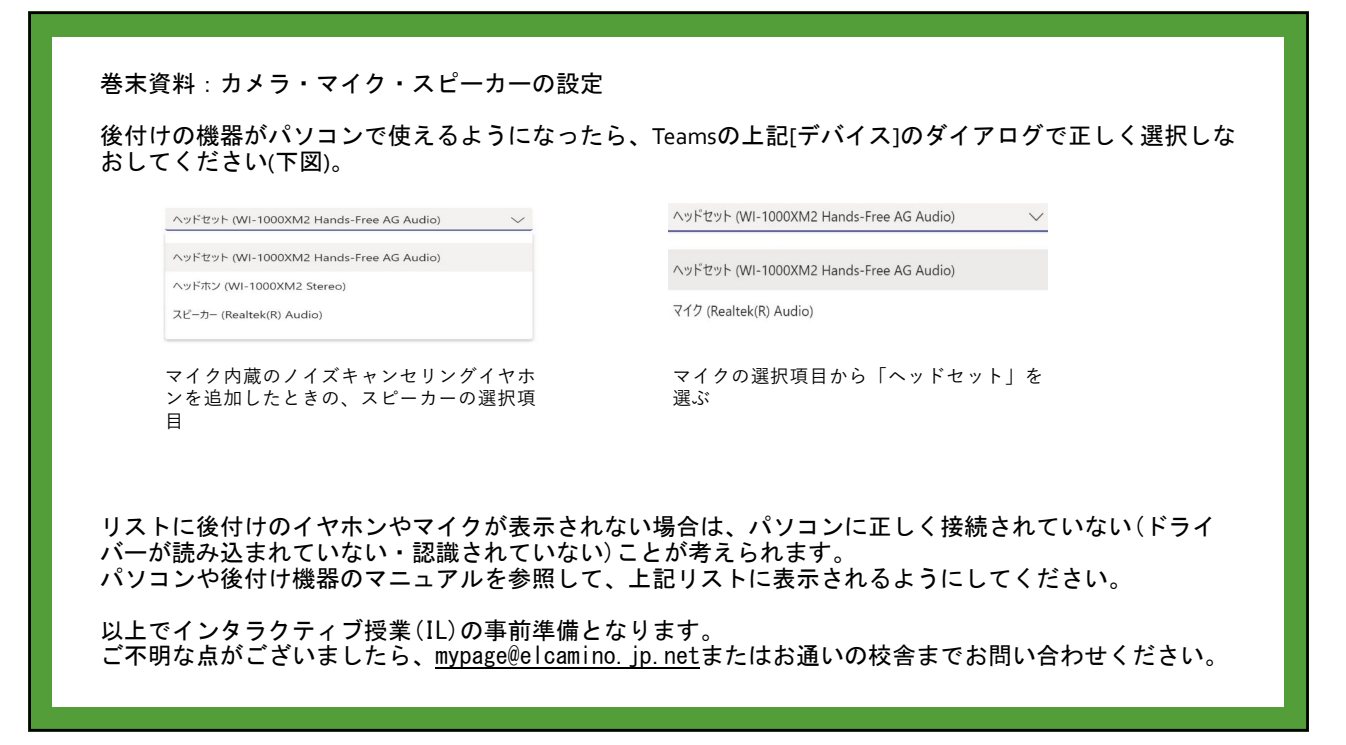